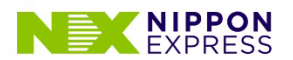

6ページ へ

### リモミ接続の端末設定のご確認 Android版

- 1. ソフトウェアバージョンがAndroid 9以降であること 2ページへ
- 2. 利用ブラウザがChromeであること <sup>3ページへ</sup>

※各種キャリアのあんしんフィルターやフィルタリングアプリ等を使用している場合、 動作に問題がある可能性があります。

- 3. OSとして、Chromeに対しカメラ利用を許可していること 4ページへ
- 4. Chromeで、サイトに対しカメラ利用を許可していること
- 5. ハードウェアリソース(容量)に余裕があること

※可能であれば、他の起動中のアプリを終了させ、端末の再起動お願いいたします。

6. 通信環境の状態が良いこと

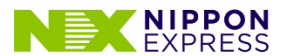

#### 1. ソフトウェアバージョンがAndroid 9以降であること

※以下赤枠の順でタップし確認してください。

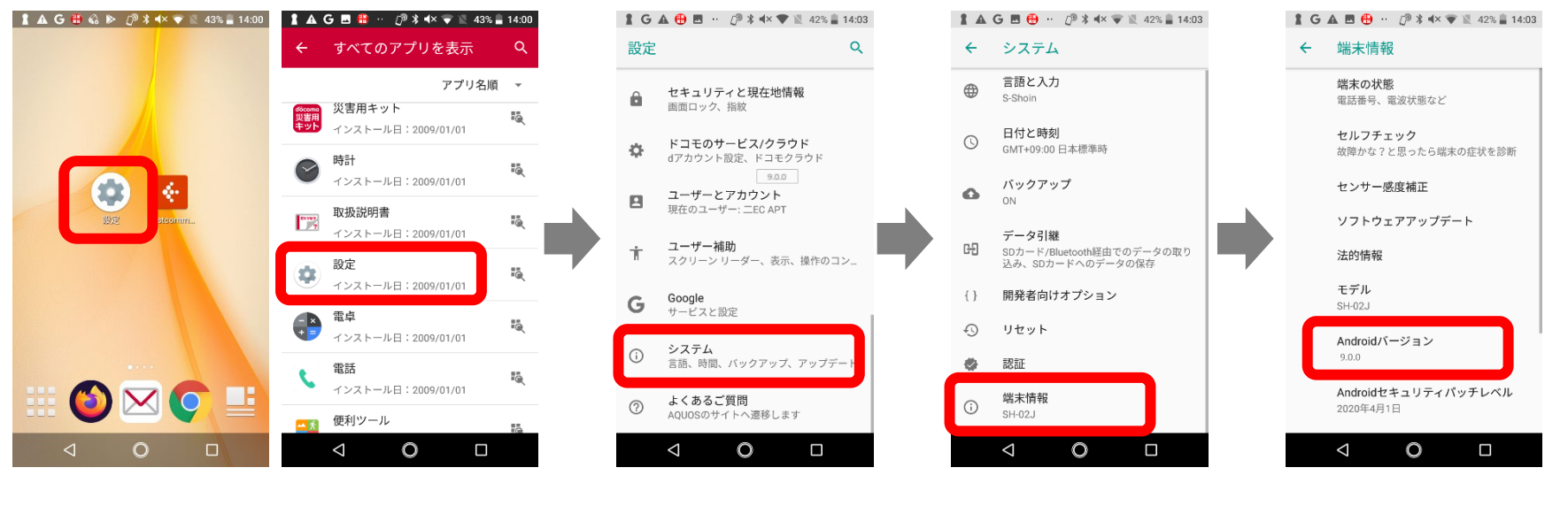

【設定】ホーム画面 またはすべてのアプリから 【システム】

【端末情報】 【Androidバージョン】

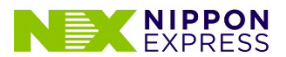

#### 2. 利用ブラウザがChromeであること

※以下赤枠の順でタップし確認してください。

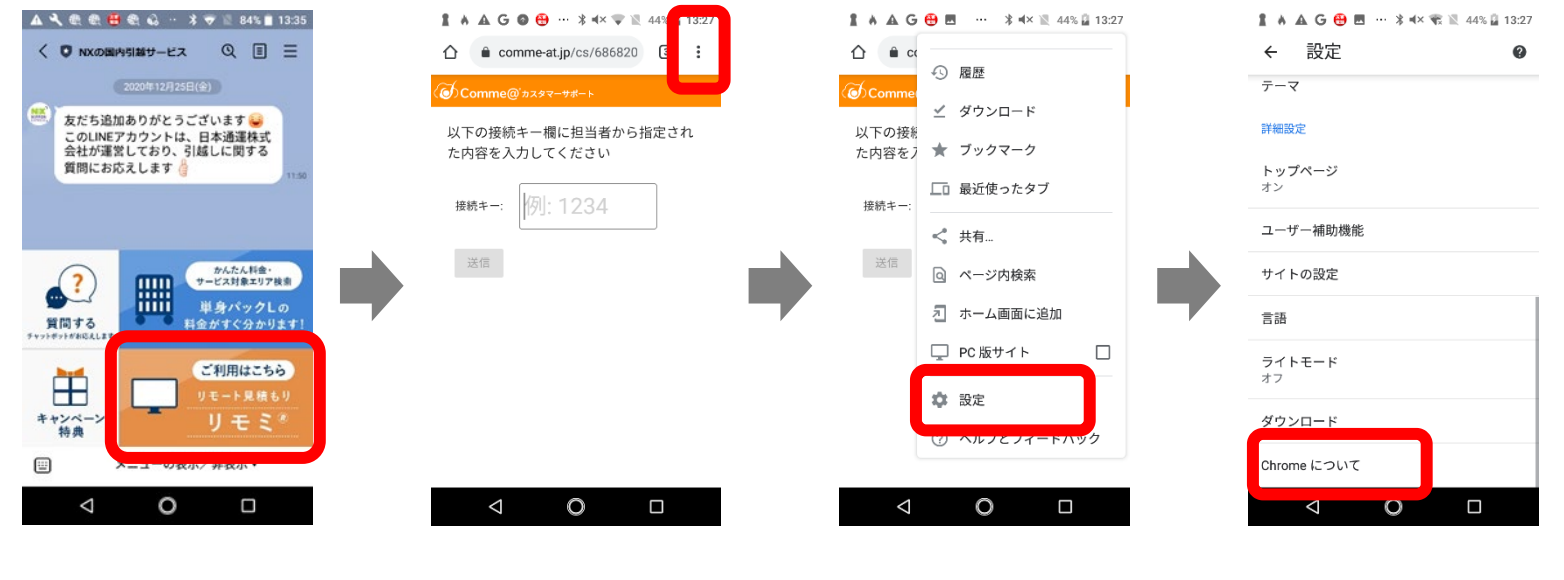

【LINEやHPからリンク】

【設定アイコン】

【設定】

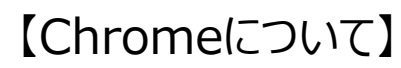

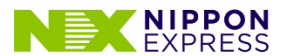

3. OSとして、Chromeに対しカメラ利用を許可していること ①

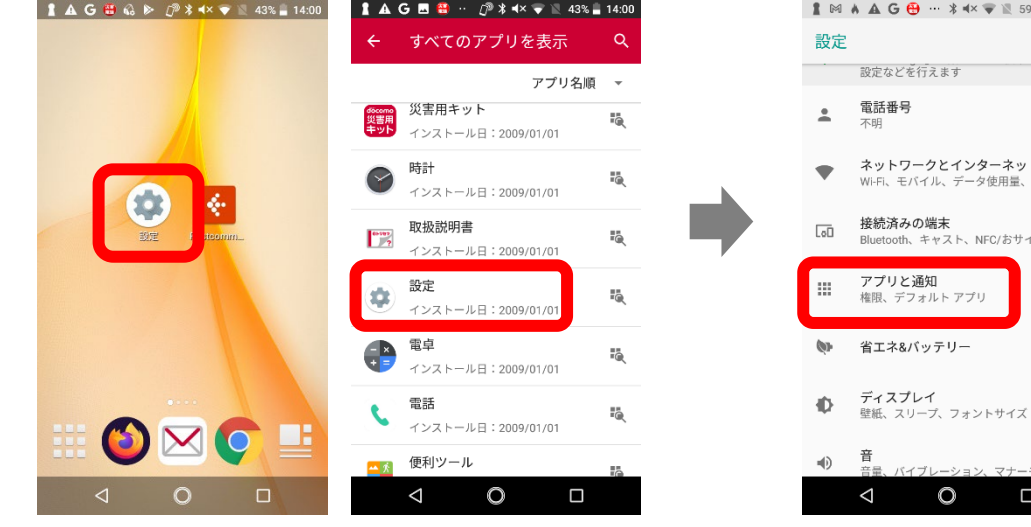

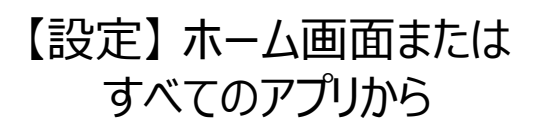

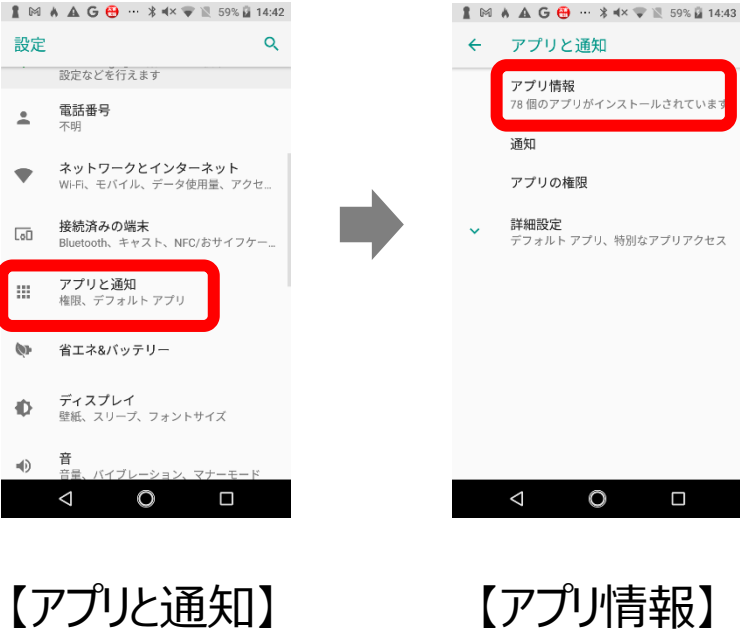

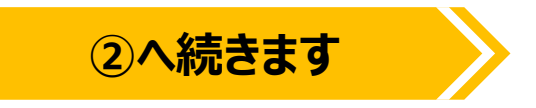

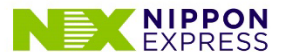

3. OSとして、Chromeに対しカメラ利用を許可していること ②

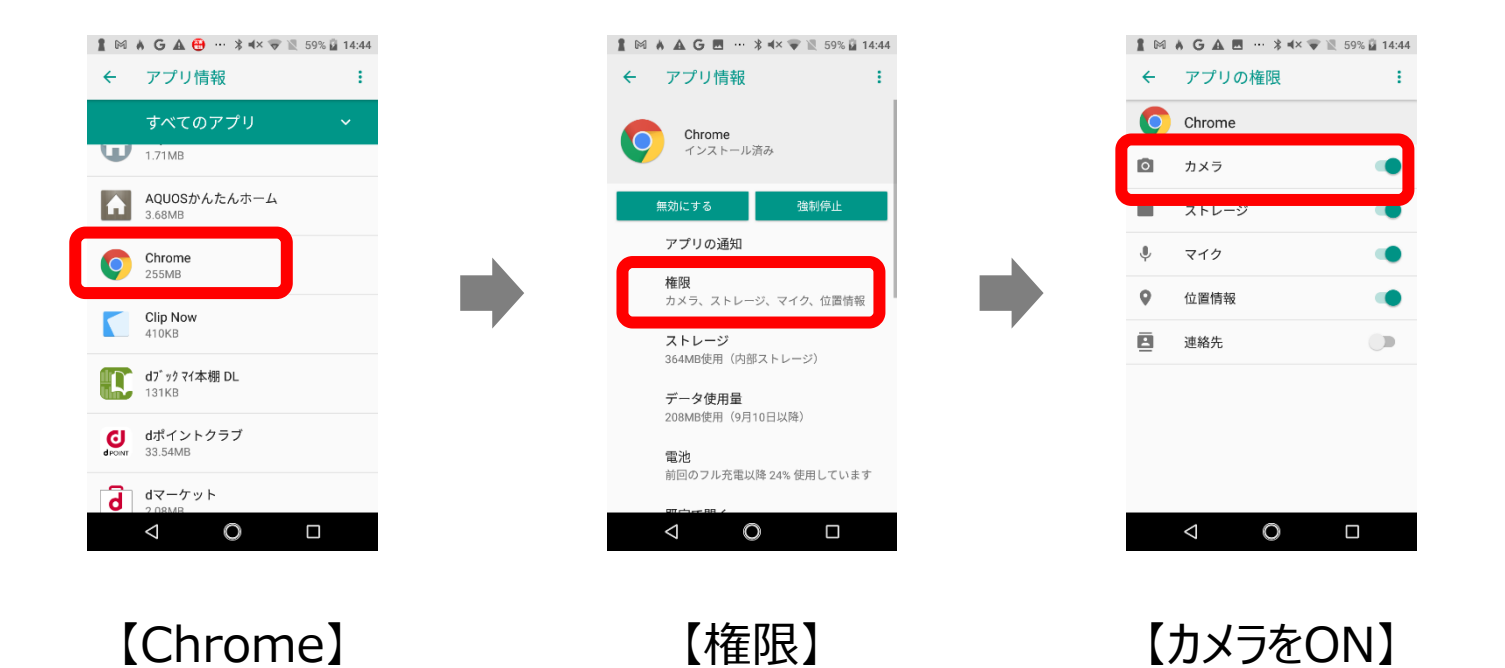

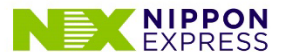

4. Chromeで、サイトに対しカメラ利用を許可していること ①

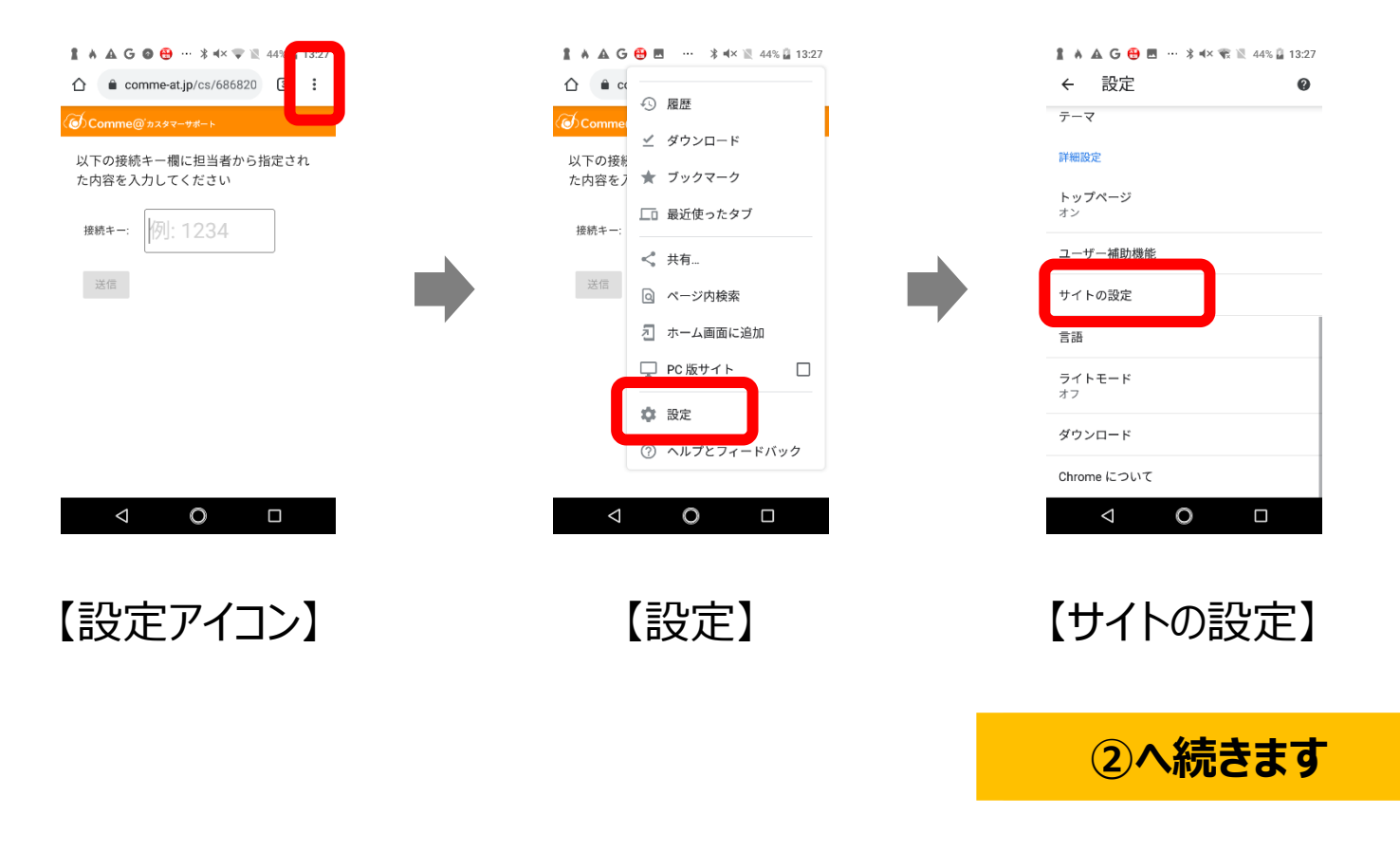

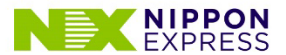

4. Chromeで、サイトに対しカメラ利用を許可していること ②

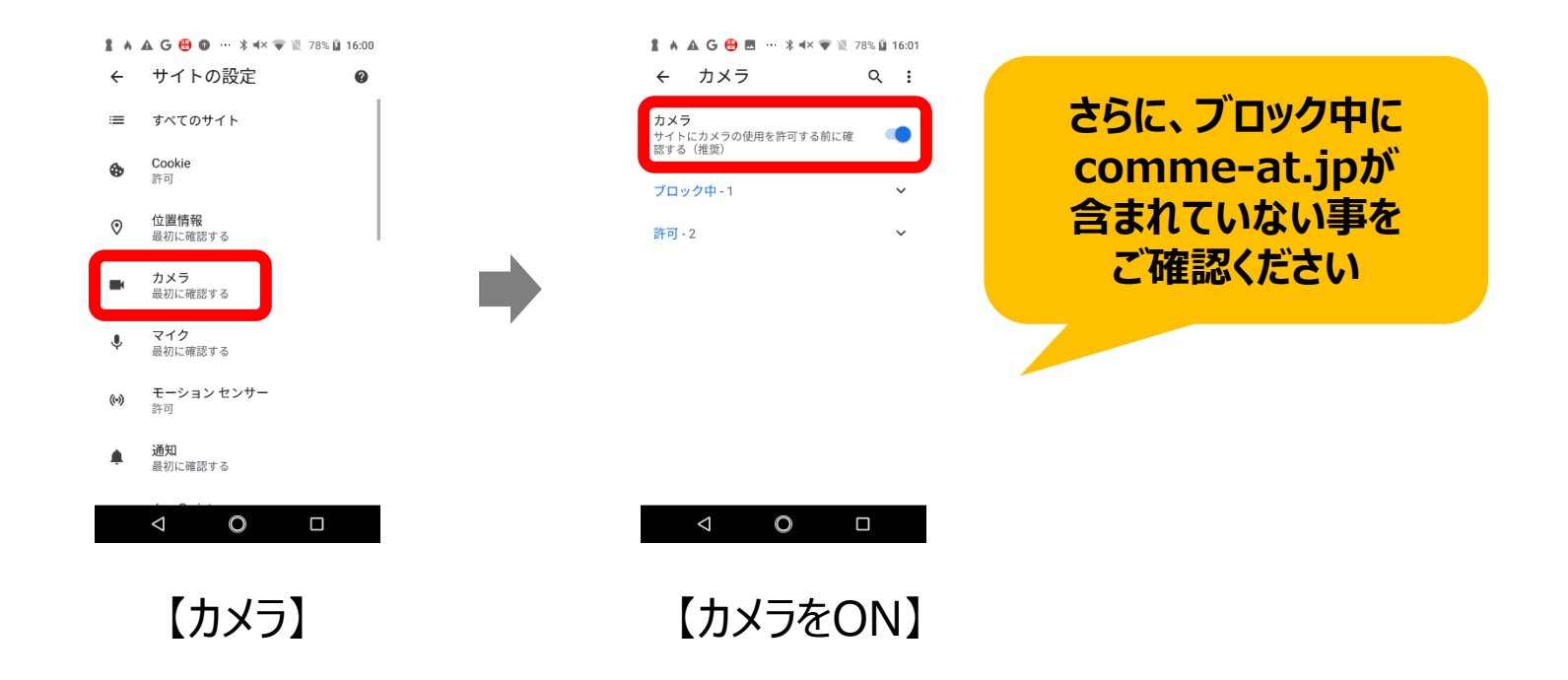